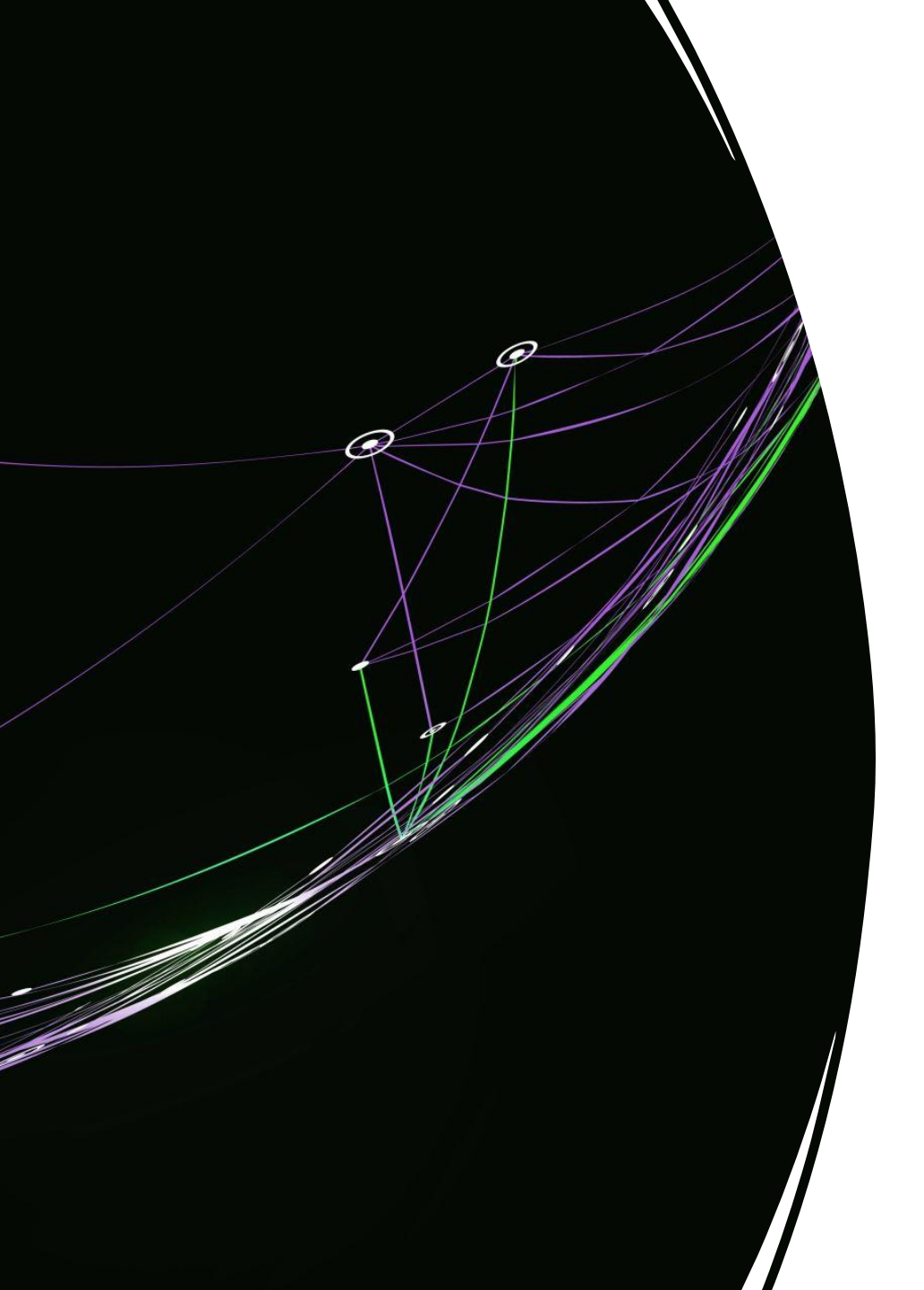

## As a new client to Indicative-Testing

Create your account at –

https://accounts.confidentcannabis.com/register

Why sign up with Confident Cannabis? •Confident (Lab Portal) is where you will place your order.

•When we receive the order at the lab you will get a confirmation email through Confident.

•If you chose to be invoiced, you will get an email with an invoice and a link to pay.

•Once the analytics are complete and the invoice is paid you will receive an email with a link to your COA.

Placing an Order With Indicative-Testing 1. Generate a manifest in Metrc for the sample batch(es).

a) If using the Indicative-Testing pickup service, call (207)-324-0100 to confirm the diver information to complete the manifest.

2. Import package(s) to Confident by selecting either –

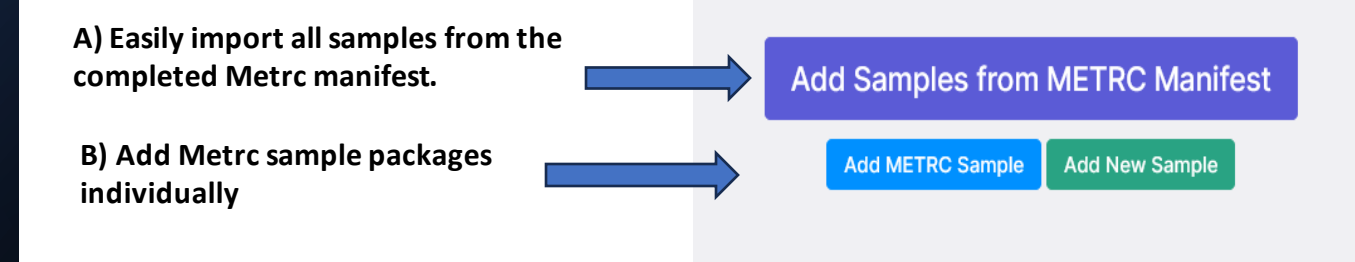

3. Confident will pull in all the associated tracking information from the Metrc manifest.

There are a few items Metrc doesn't transfer that will need to be manually entered into the order form in Confident such as the sampler.

## 5.Once you have selected your test package, click add & close.

Culture plating.

4. Select the test package required for the sample batch(es).

Add & Create Another Add & Close Add & Clone Sample +From METRC AU- Cultivation (Flower) to Retail \$490.50 AU- Filth & Foreign Material (Flower) \$50.00 Pesticides, Heavy Metals, Cannabinoid Profile, Micro, Water Visual inspection of product for any visual contaminant, Activity, Filth & Forigen material manufacturing waste, or by-products. AU- Terpene Profile + Cultivation (Flower) to AU- Water Activity (Flower) Retail \$544.50 Must be < 0.65aW in plant material & < 0.85aW in Cannabis Terpene Profile, Pesticides, Heavy Metals, Cannabinoid Profile, Water Activity, Filth & Foreign Material, Micro product. AU- Pesticides (Flower) \$230.00 AU- Mycotoxin Testing (Flower) High-performance liquid chromatography tandem mass Overview During cultivation, the growth of fungus and mold spectrometry (LC/MS/MS) for pesticide analysis of all State of can produce carcinogenic mycotoxins. Maine requires that, Maine mandated pesticides upon remediation of a failed batch, the mandatory retest includes mycotoxin analysis. Indicative Testing uses state-of-\$40.00 AU- Cannabinoids (Flower) the-art UHPLC Liquid Chromatography-Tandem Mass Cannabinoid Testing- Using HPLC Spectrometry (LC-MS/MS) for the analysis of toxic chemicals, due to its high selectivity and sensitivity for a wide range of AU- Heavy Metal (Flower) \$50.00 compounds. This ensures that the contaminants Aflatoxins (B1, B2, G1, and G2) and Ochratoxin A are analyzed using the Heavy Metals testing will verify the absence of Cadmium, most appropriate ionization method, reducing test variability. Lead, Arsenic, and Mercury using ICP-MS analysis AU - Microbiological Testing (Inc. Y&M) (Flower) \$130.00 E. coli detection, Salmonella detection are analyzed using PCR, Total Aerobic Plate Count, Total Enterobacteriaceae, and Total Coliform, Total Yeast and Mold are analyzed using

\$40.00

\$90.00

6. After verifying your information, click on the "continue" button.

|     |                             |                                        | Add Samples                     | 2<br>Select Delivery   | <b>3</b><br>Submit Order            |                             |            |
|-----|-----------------------------|----------------------------------------|---------------------------------|------------------------|-------------------------------------|-----------------------------|------------|
|     |                             |                                        | You are placing a r             | new order for: MICKY M | OUSE                                |                             |            |
| New | Order - Client License 5    | 55555555555555555555555555555555555555 | house) Change Client License Ch | ange Lab License       |                                     | Add Sample Add ME           | TRC Sample |
| #   | Sample Name<br>(Strain)     | Category<br>(Type)                     | Tests                           | METRC Sample #         | METRC Manifest #<br>(METRC Batch #) | External Batch ID<br>(Size) | Edit       |
| 1   | Roasted Duck<br>(111111111) | Plant<br>(Flower - Cured)              | Training Package                | _                      | <br>(—)                             | _                           |            |
|     |                             |                                        |                                 |                        |                                     |                             | ontinue 🗲  |

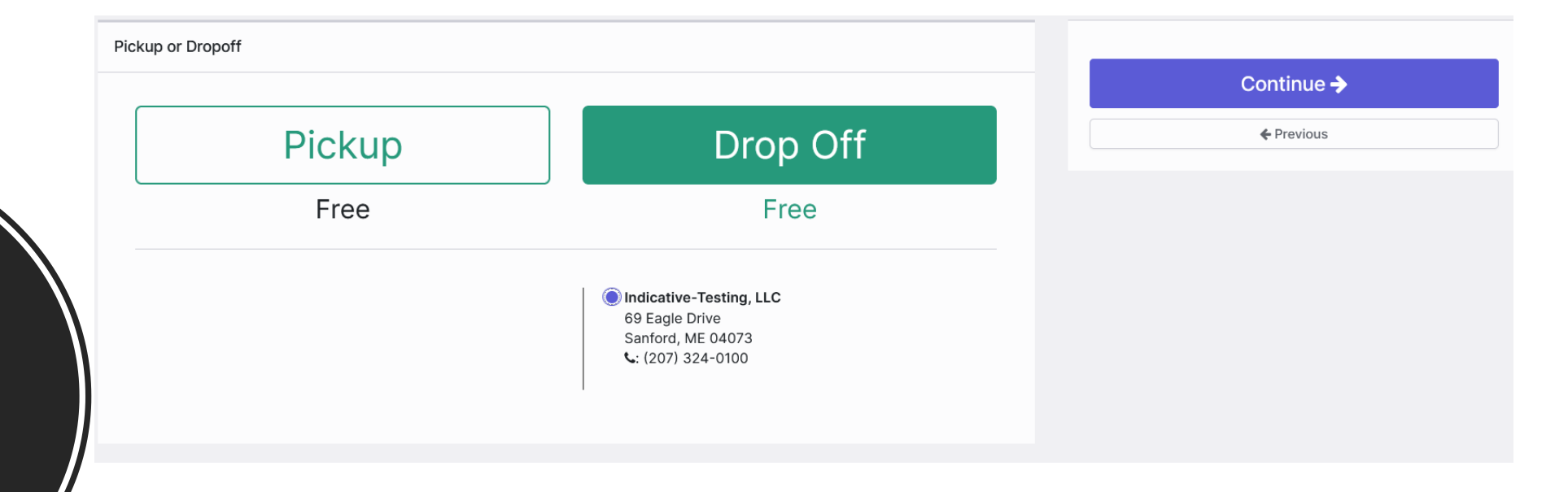

Note – if you prefer to pay with cash we request that you set the order as a drop off services.

7. Select the correct transport option based on the generated Metrc manifest. 8. Finally, once you have verified your information, submit your order!

| Submit Order                   |                                     |  |  |  |  |
|--------------------------------|-------------------------------------|--|--|--|--|
|                                |                                     |  |  |  |  |
| A al altiti a mail d           | 0                                   |  |  |  |  |
| Additional                     | Comments                            |  |  |  |  |
| Other Comm                     | nents                               |  |  |  |  |
|                                |                                     |  |  |  |  |
|                                |                                     |  |  |  |  |
|                                |                                     |  |  |  |  |
|                                |                                     |  |  |  |  |
|                                |                                     |  |  |  |  |
| Payment In                     | formation                           |  |  |  |  |
| Cash on receipt                | t or Credit/Debit card is accepted. |  |  |  |  |
|                                |                                     |  |  |  |  |
| Delivery In:                   | structions:                         |  |  |  |  |
| Please Dropoff                 | the samples at:                     |  |  |  |  |
| Indicative-Te                  | sting, LLC                          |  |  |  |  |
| 69 Eagle Driv<br>Sanford, ME ( | e<br>)4073                          |  |  |  |  |
| • (207) 224                    | 0100                                |  |  |  |  |